# AdminEASE Bill Pay Customer Support Job Aid

## Table of Contents (Control + Click on the links below to review individual sections)

| AdminEASE Self-Administered Online Payments   |  |
|-----------------------------------------------|--|
| Customer Account Management – Managing Access |  |

#### AdminEASE Self-Administered Online Payments

| Log into AdminEASE with your User name and Password.<br>Click 'Log In' | Log In<br>If you're new here, create an account.<br>Log In<br>Show<br>LOG IN<br>Cancel                                                                                                    |
|------------------------------------------------------------------------|----------------------------------------------------------------------------------------------------|
| Click 'Go to AdminEASE'                                                | Wy Home         Life & Disability Administration         .       Make changes to employee coverages         .       View contract documents         Op to AdminEAGE                                                                                                    |
| Click 'Self-Administered Billing Statement'                            | WA STATE HCA SEBB       Manage Employee Coverage         Active Policies       Manage Employee Coverage         Policy 756494 (Effective: 01/01/2020)       Manage Billing         Long Term Disability Buy Up       • Sign Up for Paperless Billing         View more information:       • Billing and Payment Details         Active Billing Divisions by Policy       • Self-Administered Billing Statement |

All active billing divisions will appear in the 'Billing Division' dropdown menu. Users select the appropriate Self-Administered division from the 'Billing Divisions' dropdown menu.

| lropdown     | Billing: BillBay                                                                                                    |                          |              |
|--------------|----------------------------------------------------------------------------------------------------|--------------------------|--------------|
| n from the   | Chasse policy and/or division                                                                                                    | c l                      |              |
|              | Choose policy and/or division                                                                                                    |                          |              |
|              | Policy: Billing Division:                                                                                                    |                          |              |
|              | 0001 BEHAVIORAL                                                                                                    |                          |              |
|              | 0002 H CENTER                                                                                                    |                          |              |
|              | POICY: 0003 BEHAVIORAL                                                                                                    |                          |              |
|              | Warning 0005 BEHAVIORAL                                                                                                    |                          |              |
|              | You must first select a Billing Division. Use the Choose policy and/or division selection tools above                                                                       | 6 I                      |              |
|              |                                                                                                    | _                        |              |
|              |                                                                                                    |                          |              |
|              |                                                                                                    |                          |              |
|              |                                                                                                    |                          |              |
| anding       |                                                                                                    |                          |              |
|              | Descriver Due Dates Tanuary 1 2010                                                                                                    |                          |              |
|              | Premium Due Date: January 1, 2019                                                                                                    |                          |              |
| is evamnle   | March 1 2019                                                                                                    |                          |              |
| the          | March 1, 2019                                                                                                    |                          |              |
| the          | April 1, 2019                                                                                                    |                          |              |
|              |                                                                                                    |                          |              |
|              |                                                                                                    |                          |              |
| hey will     | Warning                                                                                                    |                          |              |
|              | <ul> <li>Online BillPay is available for the earliest open bill for a BillPay user and if the last calculation i</li> </ul>                                                 | ncluded no errors.       |              |
|              |                                                                                                    |                          |              |
|              |                                                                                                    |                          |              |
|              |                                                                                                    |                          |              |
|              |                                                                                                    |                          |              |
|              |                                                                                                    |                          |              |
|              |                                                                                                    |                          |              |
| to the Self- | ThrsStandard" Wikome kina Doe<br>wa stati Krik Katelo<br>Overview Resources Account Management                                                                              | My Home Site Map Contact | Us Help Loge |
|              | Empore Weinger seinig Connects Cames Forms<br>Billing: Billing Statement                                                                                                    |                          |              |
|              | Closes policy and/or division Policy: Billing Division:                                                                                                    |                          |              |
|              | [198494]         V         [2002 Bik STATE RCA SERS V]           Policy: 75644         Billing Division: 0002         Billing Division: 0002         Billing Division: 0002 |                          |              |
|              | Warning  Centre BillPy is available for the earliest open bit for a BilPy user and if the last calculation included no errors.                                              |                          |              |
|              | Policypener: Remittance Addess:<br>VIA STATE HCA SSBB<br>STANDHID INSURANCE COMPANY                                                                                         |                          |              |
|              | EVENUMEER FOLD AS AND LIST POBA 591<br>121 MAN ST PORTAGO ST PORTAGO ST SEATTLE IVA 0000 USA                                                                                |                          |              |
|              | Premium Due Date: (Second y 1, 2022 V<br>Deseti Plan Rate Per                                                                                                    |                          |              |
|              | LTD09% VARES<br>LTD53 HSURED ANCUNT BIL Calegory<br>Prior Pipares: 120 275.00 0100                                                                                          |                          |              |
|              | Actual Figures This Month:                                                                                                    | \$0.00                   |              |
|              | LTD8/h         VARES         Bit/Clinity         Bit/Clinity           LTD8/h         VARES         Bit/Linity         Bit/Linity                                           | Total Amount Due         |              |
|              | Pore Figures:         50         50,000         0100           Actual Figure Time North:                                                                                    | \$0.00                   |              |
|              | Amount Due Back Charge Elack Credit                                                                                                    | Total Amount Due         |              |
|              | Becell Premium Totals:<br>Total Amoru Totals<br>Total Biting-Fees                                                                                                    | \$<br>\$                 | 0.00         |
|              | Amount to be Paid Reset Print/27 Calculate and Save Amount Discrete                                                                                                    | \$                       | 0.00         |
|              |                                                                                                    |                          |              |

The 'Premium Due Date' drop down menu will show all outstanding bills.

**Note: The oldest bill must be calculated and paid first**. In this example, the customer must pay January 1, 2019 before they can pay the February, March and April bills.

If they attempt to pay the February, March or April bill first they will receive a warning notice.

Once the 'Premium Due Date' is selected you will be routed to the Self-Administered Billing Statement.

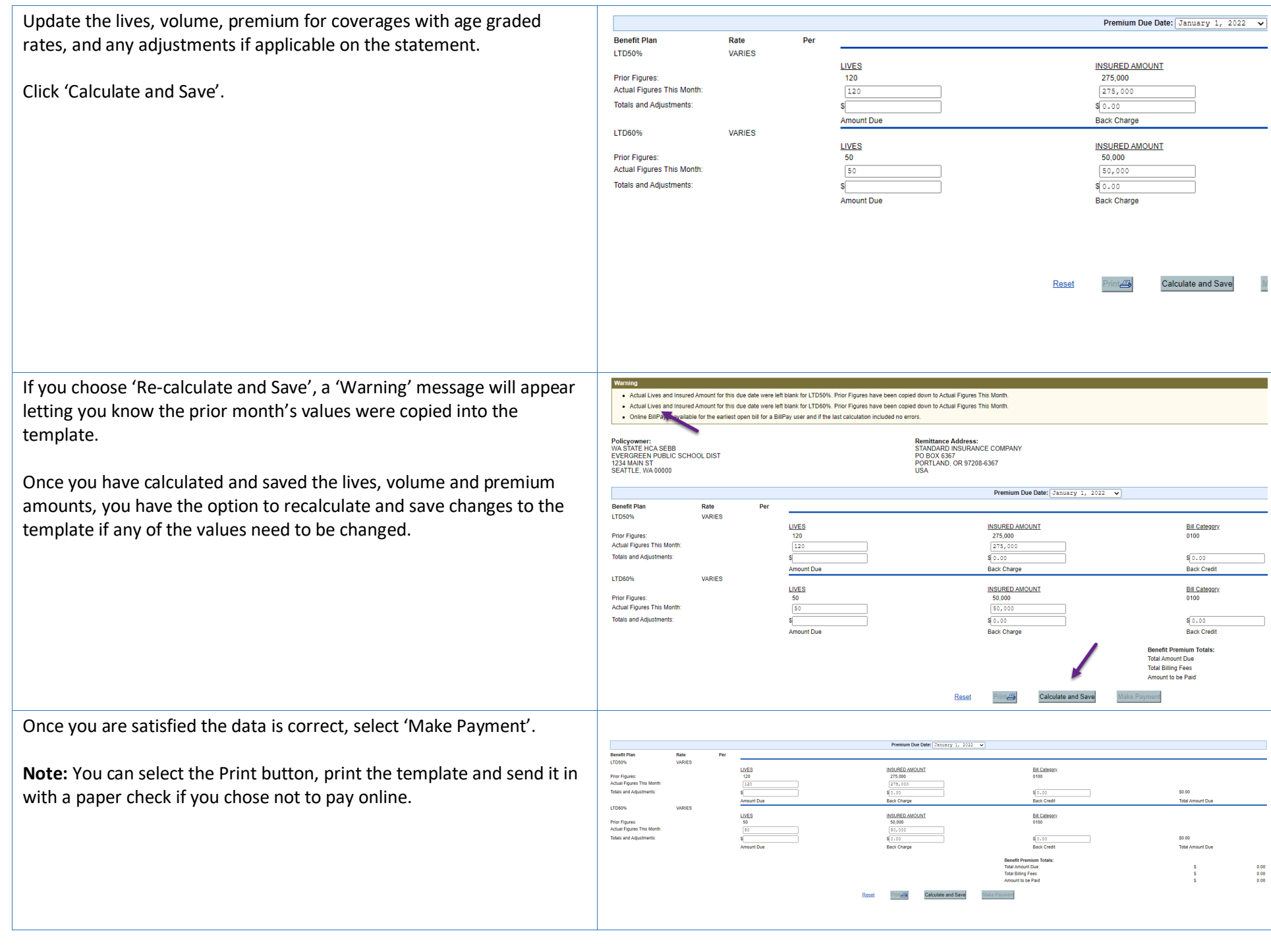

*Make Payment:* Takes the customer to the US Bank site to pay their bill.

When selecting 'Make Payment' a new browser tab will open and navigate from AdminEASE to the US Bank site.

The 'Payment Amount' cannot be altered for a Self-Administered bill.

Select 'Pay Now' or' Pay on a future date' and add the date you want the bill to be paid.

Select the payment account in the 'Saved Payment Methods' drop down menu.

Select 'Continue'.

| Self-Admin One Time  |                                                                                                |
|----------------------|------------------------------------------------------------------------------------------------|
| Amount Due           | \$128,000.00                                                                                   |
| Due Date             | 01/01/2020                                                                                     |
| Name                 | WA STATE HCA SEBB SEATTLE SCHOOL DISTRICT                                                      |
| Policy Number        | 756494                                                                                         |
| Billing Division     | 0001                                                                                           |
| Login Name           | John Doe                                                                                       |
| Login ID             | JD756494                                                                                       |
| Bill Due Date        | 20200101                                                                                       |
| Bill Sequence Number | 002                                                                                            |
| Bill Trans ID        | SI75649400012020010100220190703161127                                                          |
| Payment Information  |                                                                                                |
| Frequency            | One Time                                                                                       |
| Payment Amount       | \$128,000.00                                                                                   |
| Payment Date         | Pay Now                                                                                        |
|                      | O Pay on a future date                                                                         |
|                      | Ample Check 1215<br>23 Main Sc 12345 Cent<br>Pro Set<br>Personal Check   <u>Business Check</u> |
| Bank Routing Number  |                                                                                                |
| Bank Account Number  |                                                                                                |
| Bank Account Type    | Checking Osavings     This is a business account                                               |
|                      | Save this payment account for future use                                                       |
| Email Address        | <br>☑ Save this email address to My Profile                                                    |
|                      |                                                                                                |
| Continue             |                                                                                                |

| A review page will populate.                                                                                       | Review Payment                                                                                                    |
|----------------------------------------------------------------------------------------------------|----------------------------------------------------------------------------------------------------|
| Click 'I accept the Terms and Conditions' box.<br>Click 'Confirm'.                                                 | Rease review the information below and select Clorifirm to process your payment. Select Back to return to the previous page to make changes to your payment.         Payment Dotable         Descriptions       Standards Parm Thet Ellier for SIC<br>The Standards Blary<br>Payment Amount         Payment Date       Sign 200         Payment Method       Billing Division (001)         Logins 10       Billing Division (001)         Descriptions       Standards Parm Thet Siller for SIC<br>The Standards Parm Test         Payment Method       Billing Division (001)         Logins 10       Billing Division (001)         Bank Routing Number       Billing Division (001)         Bank Routing Number       Billing Division (001)         Bank Routing Number       Billing Division (001)         Bank Routing Number       Billing Division (001)         Bank Routing Number       Billing Division (001)         Bank Routing Number       Billing Division (001)         Bank Routing Number       Billing Division (001)         Bank Routing Number       Billing Division (001)         Bank Routing Number       Billing Division (001)         Bank Routing Number       Billing Division (001)         Bank Routing Number       Billing Division (001)         Bank Routing Payment, this anthritasion is valid for this transaction contin this second to the test |
| The 'Confirmation' page will populate and an email confirmation will be<br>sent for your records.<br>Click 'Exit'. | Permet Method         Accurate Minimum Research Markey to for using The Standard's Bill Pay service.         Prove Successfully constituted sytuames.         Total Successfully constituted sytuames.         Permet Details         Description Standards Rem Tree Biller for SIC<br>The Standard Standards         Payment Amount \$27,080-45         Status ScittCoccol         Remen         Billing Delvision 0001         Login Name: USBBIITry Tet         Delvis Minimes         Billing Delvision 0001         Login Name: USBBIITry Tet         Billing Delvision 0001         Login Name: USBBIITry Tet         Billing Delvision 0001         Billing Delvision 0001                                                                                                    |
| Repeat the steps above to pay the next outstanding bill if you are paying for multiple due dates at one time.      | Back to Top                                                                                                    |
|                                                                                                    |                                                                                                    |

### Customer Account Management – Managing Access

| To add, modify, deactivate a user profile or run user profile reports, click the 'Account Management' tab. | TheStandard Welcome SABillPay Test Overview Resources Account Management Employee Coverage Billing Contracts Claims Forms Welcome to AdminEASE <sup>SM</sup>                                                                                                    |
|----------------------------------------------------------------------------------------------------|----------------------------------------------------------------------------------------------------|
| Click 'Manage Access', 'E Service Administration'.                                                         | Discrete       Melcome SABiliPay Test         Overview       Resources         Account Manage       Account Management         My Profile       Manage Access         Group Profile       E Service Administration         Account Management       Add and update user access to Online Services. Links to help you keep security settings and contact information current.         My Profile:       Change your password.         Manage Access:       Set up, maintain and customize access to our online services for individuals based on the business need within your organization.         Group Profile:       Keep The Standard up to date about your organization's address, contacts and affiliates.                                                                                                    |
| Create a New User Profile                                                                                  | TheStandard" Welcome SABillPay Test Ny Home Contact Us Holp Logout                                                                                                    |
| To create a new user profile, click 'Create New User'.                                                     | Create New User     Manage Users: Manage Active Users       Manage Inactive Users     6 B Q D E E Q H I J K L M N Q P Q B S I U Y W X Y Z all       View User Status Report     5 B Q D E E Q H I J K L M N Q P Q B S I U Y W X Y Z all       Primary Administrator     User Profile     E Services       Isans Report     Body     Deachvala       Users     User Profile     E Services       Users     User Profile     E Services                                                                                                    |
| At minimum, populate the required fields on the form.                                                      | Manage Users: Create New User                                                                                                    |
| Click 'Continue'.                                                                                          | Fields marked with an * (astenik) are required.         User Profile         Middle Inflat:         *Last Name:         Business Address:         Othy:         StateProvince:         SalateProvince:         ZiPPostal Code:         Phone (winkrea code):         • Email:         • Cogin Ibitermation         • Cogin Ibitermation         • Continue         Image:         Image: |

Review the information in the 'Confirm Create New User' Profile screen.

Select Cancel, Modify or Submit.

End of process.

**Note:** For Self-Administered bills, the user MUST be granted access to the EBA/SATemplate feature if you are giving them access to BillPay.

See example to the right.

|                                                                   | Cancer                                                    | <br>                                     | ncinue                 |
|-------------------------------------------------------------------|-----------------------------------------------------------|------------------------------------------|------------------------|
|                                                                   |                                                           |                                          |                        |
| Modify User Profiles                                              |                                                           |                                          |                        |
| To modify the Drimer, Administrator profile or money optive years | Create New User Manage Active Users Manage Inactive Users | Manage Users: Manage /                   | Active Users           |
| click 'Manage Active Users'                                       | View User Status Report                                   |                                          |                        |
| Click Manage Active Users .                                       |                                                           | Primary Administrator<br>Test. SABillPay | User Profile<br>Modify |

The Primary Administrator and all active users will populate.

| User Profile          |    |                |  |
|-----------------------|----|----------------|--|
| Name (First,MI,Last): |    |                |  |
| Business Address:     |    |                |  |
| Phone:                |    |                |  |
| E-mail:               |    | i@standard.com |  |
| Login ID:             | Te | st1234         |  |

The following services are available to your organization. Please select the e-services that this user may ad

| AdminEASE (required)                                                                          |                                                                       |                                                                              |                                                                         |                                |  |
|-----------------------------------------------------------------------------------------------|-----------------------------------------------------------------------|------------------------------------------------------------------------------|-------------------------------------------------------------------------|--------------------------------|--|
| Bill Pay                                                                                      |                                                                       |                                                                              |                                                                         |                                |  |
| <ul> <li>€ 631541</li> <li>□ 0001</li> <li>□ 0003</li> </ul>                                  | lf assi<br>policy<br>also b                                           | gning the user BillPay<br>/division, E-Billing/Sel<br>be assigned to the use | for a Self Admin<br>f Admin Template mus<br>r for that division.        |                                |  |
| Billing And Payment Det                                                                       | ails                                                                  |                                                                              |                                                                         |                                |  |
| <ul> <li>€ 631541</li> <li>□ 0001</li> <li>□ 0003</li> </ul>                                  |                                                                       |                                                                              |                                                                         |                                |  |
| E-Billing/Self Admin Tem                                                                      | plate                                                                 |                                                                              |                                                                         |                                |  |
| <ul> <li>€ 631541</li> <li>□ 0001</li> <li>□ 0003</li> </ul>                                  |                                                                       |                                                                              |                                                                         |                                |  |
| E-Contract Documents                                                                          |                                                                       |                                                                              |                                                                         |                                |  |
| -                                                                                             |                                                                       |                                                                              |                                                                         |                                |  |
| Evidence Reporting                                                                            |                                                                       |                                                                              |                                                                         |                                |  |
| Reports Online - Life                                                                         | y                                                                     |                                                                              |                                                                         |                                |  |
| PATHWAYS COMMUN                                                                               | ITY BEHAVORIAL                                                        |                                                                              |                                                                         |                                |  |
| E-Services Administration                                                                     |                                                                       |                                                                              |                                                                         |                                |  |
| Does this employee have the a                                                                 | authority to administer other                                         | employees' access to e-se                                                    | ervices? 🔍 No 💌 Yes                                                     |                                |  |
| Cancel                                                                                        |                                                                       | Continue                                                                     |                                                                         |                                |  |
|                                                                                               |                                                                       |                                                                              |                                                                         | _                              |  |
|                                                                                               |                                                                       |                                                                              |                                                                         |                                |  |
|                                                                                               |                                                                       |                                                                              |                                                                         |                                |  |
|                                                                                               |                                                                       |                                                                              |                                                                         |                                |  |
| Create New User                                                                               | Manage Users: Mar                                                     | nage Active Users                                                            |                                                                         |                                |  |
| Create New User Create New User Manage Active Users View User Status Report                   | Manage Users: Mar                                                     | ABCDEEGHIJK                                                                  | LMNOPQRSIUXWXXZall                                                      |                                |  |
| Create New User<br>Manage Active Users<br>Manage Inative Users<br>View User Status Report     | Manage Users: Mar                                                     | age Active Users                                                             | LMNOPORSIUVWXYZall                                                      | lau un                         |  |
| Create New User<br>El Banaga Active Users<br>Managa Inactive Users<br>View User Status Report | Manage Users: Mar                                                     | Anage Active Users                                                           | LMNOPORSIUVWXXZaW<br>E-Services<br>Modity                               | Status<br>Deactivate           |  |
| Create New User<br>21 Banaga Active Users<br>Managa Inactive Geers<br>View User Status Report | Manage Users: Mar<br>Primary Administrator<br>Text. SASUPPay<br>Users | A B C D E F G H I J K                                                        | L M N O P O B S I U Y W X Y Z All<br>E-Services<br>Modity<br>E-Services | Status<br>Deactivate<br>Status |  |

To view the 'Primary Administrator' or a 'User' p in the corresponding box.

| To view the 'Primary Administrator' or a 'User' profile, click on the link<br>in the corresponding box.<br>The Manage Users window will open. <i>This is informational only and</i><br><i>cannot be edited.</i> | Primary Administrator       Test, SABillPay                                                                                                    |
|----------------------------------------------------------------------------------------------------|----------------------------------------------------------------------------------------------------|
|                                                                                                    | Ime Standard - Internet Explorer         Ime Frank         Ime (First, Mi, Last):         SABillPay Test         Business address:         Phone number:         E-mail address:         Ostandard.com         Login ID         User role:         Primary Administrator         Assigned E-Services:         E-Contract Documents<br>AdminEASE<br>Bill Pay<br>Bill Pay         Bill Pay         Bill Pay |
| To modify a user profile, click the 'Modify' link in the 'User Profile' box.                                                                                                    | User Profile Modify                                                                                                    |
| At minimum, populate the required fields on the form.                                                                                                    | Manage Users: Modify User Profile                                                                                                    |
| Click 'Continue'.                                                                                                    | Fields marked with an * (asterik) are required.     User Profile        * First Name:     State     Middle initia:     * Last Name:   Teat:     Business Address:   City:   StateProvince:   StateProvince:   StateProvince:   StateProvince:   StateProvince:   StateProvince:   StateProvince:   StateProvince:   Batandard.com     Login Information     Login Information     Continue     Continue                                                                                                    |
|                                                                                                    |                                                                                                    |

| Review the information in the 'Confirm Modify User Profile' screen.<br>Select Cancel, Modify or Submit.<br>End of process. | Manage Users: Confirm Modify User Profile         Please verify the information below. Select Submit to save these changes. Select Modify to make further changes to this user record. Select Cancel to cancel this transaction and return to the list of users.         User Profile         Name (FirstMILast):       SABIIIPay Test         Business Address:         Phone:         E-mail:       kgraves@standard.com         Login ID:       SABR642521                                                                                                    |
|----------------------------------------------------------------------------------------------------|----------------------------------------------------------------------------------------------------|
|                                                                                                    | Cancel Modify Submit                                                                                                    |
| Modify User E-Services Profile                                                                                             | E-Services                                                                                                    |
| To modify a user e-services profile, click the 'Modify' link in the E-Services box.                                        | Modify                                                                                                    |
| Check or un-check the e-services the user may access.                                                                      | Manage Users: Administer User E-Services<br>SABillPey Text                                                                                                    |
| Click 'Continue'.                                                                                                    | Te following services are serilable to your organization. Please select the e-services that this user may access.    Image: Additional Content     Image: Additional Content </td                                                                                                    |
| Review the information in the 'Confirm Administer User E-Services' screen.                                                 | Manage Users: Confirm Administer User E-Services SABIIPey Test Please winty the information below. Select Submit to save these changes. Select Modify to make further changes to this user's e-services profile. Select Cancel to cancel this transaction and return to the list of users.                                                                                                    |
| Select Cancel, Modify or Submit.                                                                                           | Autimaticate (sequence) Bit Pay 242551 Biting And Payment Details 242551 242551                                                                                                    |
| End of process.                                                                                                    | reversion of the second second |

#### View User Status Report

Click 'View User Status Report'.

Create New User
Manage Active Users
Manage Inactive Users
View User Status Report

Select 'Active', 'Inactive' or 'Active & Inactive' to select the report type.

Click 'Download User Status Details' button.

The report will download into an Excel spreadsheet.

End of process.

| View Users :    | <ul> <li>Active</li> </ul>    | O Inactive                   | Active & Inactive     |   |
|-----------------|-------------------------------|------------------------------|-----------------------|---|
|                 |                               | Download User Status Details |                       |   |
| Active Users    | Assigned E-Services           | SubUnits                     | Service Role          |   |
| Test, SABillPay | E-Billing/Self Admin Template | 642521                       | Primary Administrator | _ |
|                 |                               | 0001                         |                       |   |
|                 |                               | 0002                         |                       |   |
|                 |                               | 0003                         |                       |   |
|                 |                               | 0004                         |                       |   |
|                 |                               | 0005                         |                       |   |
|                 | EB E-Services Administration  |                              | Primary Administrator |   |
|                 | E-Contract Documents          |                              | Primary Administrator |   |
|                 | AdminEASE                     |                              | Primary Administrator |   |
|                 | Billing And Payment Details   | 642521                       | Primary Administrator |   |
|                 |                               | 0001                         |                       |   |
|                 |                               | 0002                         |                       |   |
|                 |                               | 0003                         |                       |   |
|                 |                               | 0004                         |                       |   |
|                 |                               | 0005                         |                       |   |
|                 | Bill Pay                      | 642521                       | Primary Administrator |   |
|                 |                               | 0001                         |                       |   |
|                 |                               | 0002                         |                       |   |
|                 |                               | 0003                         |                       |   |
|                 |                               | 0004                         |                       |   |
|                 |                               | 0005                         |                       |   |
| Inactive Users  |                               |                              |                       |   |

Back to Top